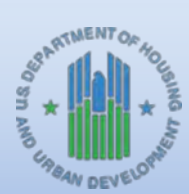

## HOME FACTS - Vol. 4 No. 1, January 2012

## **Topic**

This issue of HOME FACTS explains how to change the tenure type of HOME Homebuyer activities to HOME Rental activities in IDIS OnLine.

## Steps for Changing a HOME Homebuyer Activity to a HOME Rental Activity in IDIS

**IMPORTANT NOTE:** changing the tenure type of a HOME activity in IDIS OnLine will delete all data stored on the HOME completion screens for the activity. To ensure the accuracy and integrity of the data, HUD strongly recommends that participating jurisdiction (PJ) IDIS users save all project cost data, beneficiary characteristics, and addresses related to the activity outside of the IDIS environment prior to beginning this process (e.g., print screen shots for each activity being converted from homebuyer to rental).

. 0 X 1 4 H X 0. No + 12 - mil + . Steps + U.S. DIPARTMENT OF HOUSING AND URLAN DEVELOPMENT **Community Development Systems** Integrated Disbursement & Information System (IDIS) Diser ID: H44872 User Role: Granties Organization: DDWER Plans/Projects/Activitie Activity Search Activities Logad Search Criteria Pregram: ID15 Preject ID: 893 Bearch -Activity Name 1015 Activity ID: Salact # Seaster/93 Activity 10. willy Ox Seech | Fincel Data Downloads

1. Log into IDIS and click the *Plans/Projects/Activities* link located along the top ribbon.

**2.** Under the **Program** field, use the dropdown arrow button to select *HOME*, and then enter the activity number in the **IDIS Activity ID** field. Click the *Search* button and the activity details should appear in the *Results* section shown below.

| 🖉 XXS - Windows Interne              | (Esplower                           |                     |                 |             |                      |                |                              | 1 8 X                 |  |
|--------------------------------------|-------------------------------------|---------------------|-----------------|-------------|----------------------|----------------|------------------------------|-----------------------|--|
| 🕒 🕞 🔻 🙆 https://                     | www.hud.gov/cliv/scturtySearch.co   |                     |                 |             |                      |                | South Time?                  | 80                    |  |
| 0.                                   |                                     |                     |                 |             |                      |                |                              |                       |  |
| La 4 @ 205                           |                                     |                     |                 |             |                      | 13             | · Mar mit and a state of the | fools + *             |  |
| U.S. DEPARTME                        | NT OF HOUSING AND URIAN DEVELOPMI   | INT                 |                 |             |                      |                | 1011-Herriso 11.1_SAT_110    | 14 (6214)             |  |
| Community                            | Development Systems                 |                     |                 |             |                      |                |                              |                       |  |
| Integrated Di                        | sbursement & Information System (ID | IS) HAT             | -               |             |                      |                | See La                       |                       |  |
| User ID: H44872                      | Plans/Projects/Activities           |                     | Funding/Drewton | c10         | Grief                | Grantee/P3     | Admin Reso                   | ets                   |  |
| Organization:<br>DENVER              | Activity                            |                     |                 |             |                      |                |                              |                       |  |
| - Logout                             | Search Activities                   |                     |                 |             |                      |                |                              |                       |  |
| Adlivity<br>- Add<br>- Search        | Search Criteria<br>Program:<br>MOME | IDIS Proje          | ect ID:         |             | Status:              | Status:        |                              |                       |  |
| Project<br>- 681                     | Activity Name:                      | 1015 Activ<br>[2133 | dity 10:        |             |                      |                |                              |                       |  |
| - Seaton<br>- Goata                  | Program Yeart                       | Grantee/N           | P) Activity ID: |             | Activity (<br>DENVER | CO I           |                              |                       |  |
| Concellitetail<br>Illina<br>- Stardi | Search   Reset                      |                     |                 |             |                      |                |                              | -                     |  |
| Action Hiers                         | Routs Page 1 of                     | Program             | 1015            | Grantee/P3  | Status               | Actinity Owner | Arting                       |                       |  |
|                                      |                                     | Year/<br>Project 10 | Activity.ID     | Activity ID |                      | inside and and |                              |                       |  |
| - bane<br>- Date Downloads           | ARCADIA INTERS PARTNERS, LLP        | 2008/6              | 2133            | GE73035     | Oper                 | DENVER, CO     | Edd i Vitte                  |                       |  |
| - Park Page                          | 1                                   |                     |                 |             | -                    | TOTAL TA       | Tapter stat                  | 100% -                |  |
| 1 .                                  | 0 😺 🤕                               |                     | -               |             | -                    |                |                              | 1232 PM<br>12/29/2911 |  |

**3.** Under the *Action* column, click the *Edit* link for the activity.

**NOTE:** If the activity status is **Completed**, the *Edit* link will not be shown. Instead, click the *View* link. Once the *Edit Activity* page appears, click the *Reopen Activity* button located at the top of the page.

| Activity Name:                              | IDIS Activ<br>2133<br>Granter/I  | elty ID:<br>P1 Activity ID:                                                                                                    |                                           |                                                                                                    | <u> 1 월</u> 14 8 [<br>전 4                                                                                                    | ing the states                                                                                                    | Pro-                                                                                                    |
|---------------------------------------------|----------------------------------|----------------------------------------------------------------------------------------------------|-------------------------------------------|----------------------------------------------------------------------------------------------------|----------------------------------------------------------------------------------------------------|----------------------------------------------------------------------------------------------------|----------------------------------------------------------------------------------------------------|
| Activity Name:                              | 1015 Acth<br>[213]<br>Granter/I  | vity ID:<br>P1 Activity ID:                                                                                                    |                                           |                                                                                                    | Ą.                                                                                                    | E - et + Fap + .                                                                                                    | a fools + "                                                                                                    |
| Activity Name:                              | ID15 Activ<br>[213]<br>Grantee/I | vity ID:<br>P1 Activity ID:                                                                                                    |                                           |                                                                                                    | \$·                                                                                                    | The state of the second                                                                                                    | tool: • *                                                                                                    |
| Activity Name:<br>Program Year:<br>Salect = | IDIS Activ<br>[213]<br>Grantee/I | rity ID:<br>P1 Activity ID:                                                                                                    |                                           |                                                                                                    |                                                                                                    |                                                                                                    | -                                                                                                    |
| Sesect   Reset                              |                                  |                                                                                                    |                                           | Activity O                                                                                                    | co 🖬                                                                                                    |                                                                                                    |                                                                                                    |
| Langer I Internal                           |                                  | _                                                                                                    |                                           |                                                                                                    |                                                                                                    |                                                                                                    |                                                                                                    |
| Results Page 1 of 1<br>Activity Name        | Ernstein<br>Yearl                | 1015<br>Activity_UD                                                                                                    | Greater/P2<br>Activity.1D                 | Status                                                                                                    | Schrity Owner                                                                                                    |                                                                                                    | 01                                                                                                    |
| ARCADIA BYERS PARYNERS, LLP                 | 2008/6                           | 2133                                                                                                    | GE73035                                   | Open                                                                                                    | CENVER, CO                                                                                                    | E251 year                                                                                                    |                                                                                                    |
|                                             |                                  |                                                                                                    |                                           |                                                                                                    |                                                                                                    |                                                                                                    |                                                                                                    |
|                                             | _                                |                                                                                                    |                                           |                                                                                                    | and the second                                                                                                    | Trume see                                                                                                    |                                                                                                    |
| 1                                           | Execting Freedom                 | Interest Page 1 of 1<br>Entirity Page 1 of 1<br>Entirity Name<br>Program<br>Program | Interest Freedom Interest Lip 2008/6 2133 | Interest Free I at 1<br>Interest Page I at 1<br>Interest Name<br>Year Activity ID<br>Year Activity ID<br>Activity ID<br>A | Interest Page 1 of 1<br>Interest Name  Program Program P | Interests Page 1 at 1<br>Interests Name<br>Tranz<br>YearZ<br>VerZolla BreRs NARTNERS, LLP<br>2008/6<br>2133<br>GE73035<br>Open<br>DENNER, CO<br>DENNER, CO | Interesting Page 1 of 1<br>Interesting Name<br>YearZ<br>Merchanike<br>Merchanike<br>Merc |

**4.** Scroll halfway down the *Edit Activity* page and find the *Activity* section. Under the **Program** column, locate the row for *HOME* and change the *Activity Category* from **Homebuyer** to **Rental** using the dropdown arrow box.

**REMINDER:** Making this change will trigger a message that states, "Changing the activity category may

result in loss of data. Do you wish to continue?" Be advised that IDIS will delete all data stored on the HOME completion screens for the activity. PJs should only click the "OK" button if all cost data, beneficiary characteristics, and addresses related to the activity have been saved outside of the IDIS environment. If the information has not been saved, click the *Cancel* button, save the data in a separate location, then repeat this process beginning with step one.

| An and a set free a grade a set of the set of the set |
|----------------------------------------------------------------------------------------------------|
| Ag + 12 + ad + _ free + @ foot +                                                                                                    |
| lig • [] / ⇒ • ∴ Popt • ⊕ Tools •                                                                                                    |
|                                                                                                    |
|                                                                                                    |
|                                                                                                    |
|                                                                                                    |
|                                                                                                    |
|                                                                                                    |
|                                                                                                    |
| ment Completion Check                                                                                                    |
|                                                                                                    |
|                                                                                                    |
| E Accomp Check HOME                                                                                                    |
| 1.h                                                                                                    |
|                                                                                                    |
| HOREN .                                                                                                    |
|                                                                                                    |
| -                                                                                                    |
|                                                                                                    |
|                                                                                                    |
| Tilliordisteni +, jähn                                                                                                    |
|                                                                                                    |

**5.** Scroll to the bottom of the *Edit Activity* page and click the *Save* button located on the left side of the screen.

| C Kits - windowy later | eet Explorer                        |                                                                                                    |                                                     |              |                              |           |                 |                         |                                       | _ # X      |  |
|------------------------|-------------------------------------|----------------------------------------------------------------------------------------------------|-----------------------------------------------------|--------------|------------------------------|-----------|-----------------|-------------------------|---------------------------------------|------------|--|
| 😋 🔹 🖈 🖄 hope           | //www.hud.gov/l                     | 6ii/schuty2.do7iu                                                                                                    | benénő özősén (J/133)                               | daari        |                              |           |                 |                         | 1 1 9 K - 1 - 1 - 1                   | e Pe       |  |
| 0.                     |                                     |                                                                                                    |                                                     |              |                              |           |                 |                         |                                       |            |  |
| 🖢 🍲 🌚 205              | -                                   | -                                                                                                    |                                                     |              |                              | -         |                 |                         | ····································· |            |  |
| Ambu                   | ESG                                 | None                                                                                                    |                                                     |              |                              | - Ivo     | No              | AddESQ                  |                                       |            |  |
| Lethinger              | HOME                                | Fuetal                                                                                                    |                                                     | *            |                              | 1003      | Vet             | EdiHOME                 | Exercise and the                      | 10000      |  |
| - Depend<br>- CPD Home | HOPWA                               | None                                                                                                    |                                                     | 2            |                              | NO        | This            | AdJHOPWA                | -1-32///                              |            |  |
| - HUD NOTH             | HESIG                               | Nises                                                                                                    | 2                                                   |              |                              | Aux.      | 789             | Add HESG                |                                       |            |  |
|                        | HOPWA-C                             | Nose                                                                                                    |                                                     |              | 1                            | 440.      | 140             | AddHOPMAK               |                                       |            |  |
|                        | Activey-Fu                          | ding.                                                                                                    |                                                     |              |                              |           |                 |                         |                                       |            |  |
|                        | *Environmi                          | ental Assessme                                                                                                    | ALC: NO.                                            |              |                              | Allow     | Another Orp     | anization to Access thi | s Activity mat                        |            |  |
|                        | UNDERWA                             | W.M.                                                                                                    |                                                     |              |                              | Sale      | et Organization | 1                       |                                       |            |  |
|                        | Activity Det                        | scriptian:                                                                                                    |                                                     |              |                              | _         |                 |                         |                                       |            |  |
|                        | TO PROVID<br>SHILD AFF<br>UNITS FOR | E A LEFERRES<br>ORDABLE HOUR<br>AL 3 DENTRIC                                                                                                    | AND FORGIVALDS<br>DSG ON A SACAN<br>MED. GRIDODS LS | LOAN TO OFFE | ET DEVELOPER<br>500 (EDAR A) | 0007 TO 3 |                 |                         |                                       |            |  |
|                        |                                     |                                                                                                    |                                                     |              |                              | -         |                 |                         |                                       |            |  |
|                        |                                     |                                                                                                    |                                                     |              | _                            |           |                 |                         |                                       |            |  |
|                        | Seve                                | Cencel                                                                                                    |                                                     |              |                              |           |                 |                         |                                       |            |  |
| -                      |                                     |                                                                                                    |                                                     |              |                              |           |                 |                         |                                       |            |  |
|                        |                                     |                                                                                                    |                                                     |              |                              |           |                 |                         |                                       | 6          |  |
| -                      |                                     |                                                                                                    |                                                     |              |                              |           |                 | 100                     | Truthed sets                          | 1 1.100    |  |
| S                      | 0                                   | i sei                                                                                                    | _                                                   | -            |                              |           |                 |                         |                                       | -          |  |
|                        |                                     | a second second s |                                                     |              |                              |           |                 |                         |                                       | 12029/2011 |  |

6. Click the Edit HOME button located under the Setup Detail column.

| · · · · · · · · · · · · · · · · · · · | Human hud gould | in/schulty1.doTubenity                              | al andsid=177338          | 01221         |           |        |               |           |                   | 1 1 4 K            | And Sector       | R       |
|---------------------------------------|-----------------|-----------------------------------------------------|---------------------------|---------------|-----------|--------|---------------|-----------|-------------------|--------------------|------------------|---------|
|                                       |                 |                                                     |                           |               |           |        |               |           |                   |                    |                  |         |
| - () IS                               |                 |                                                     | I D                       |               |           |        |               |           |                   | 4.                 | Diam'r ciner o   | fools + |
| Held                                  | Activity        |                                                     |                           |               |           |        |               | _         |                   |                    |                  |         |
| Antes                                 | Program         | *Activity Categor                                   | W 8880                    |               |           |        | Ready to Fund | Funded    | Setup Detail      | Accomplishment     | Completion Check |         |
|                                       | CDBG            | Noni                                                |                           |               |           |        | NO            | No        | Add CDBG          | The second second  |                  |         |
|                                       | ESG             | None                                                | +                         |               |           |        | No            | No        | AddESO            | - E                | 1                |         |
| Support<br>COD Home.                  | HOME            | Fants                                               | -                         |               |           | -      | -             |           | EdiHOME           | EditHOME Accord    | Olinak HOME      |         |
| HLD. Home                             | HOPWA           | Norm                                                |                           |               | -         | _      | 10            | 1         | ABIHOPWA          | -1 -1 L.           | 1                |         |
|                                       | inter the       | None                                                | *                         |               | -         |        | No            | No        | AddHESG           |                    |                  |         |
|                                       | thomas a        | Non                                                 | ~                         |               | 1         |        | No            | NO        | ANTHOPWAR         | DEPT TWEET COURSE  | 1                |         |
|                                       | HOPWAR          | and the                                             |                           |               |           |        |               |           |                   | and with a second  |                  |         |
|                                       | Placety / un    | and a                                               |                           |               |           |        |               |           |                   |                    |                  |         |
|                                       | *Environme      | etal Assessment                                     |                           |               |           |        | Allow Anoth   | ler Organ | ization to Access | this Activity Corr |                  |         |
|                                       | UNDERWAY        | रज                                                  | -                         |               |           |        |               |           | a sea of the      |                    |                  |         |
|                                       | ( Later and     | -                                                   |                           |               |           |        | Sellie Orga   | nonosin   |                   |                    |                  |         |
|                                       | Activity Des    | cription:                                           |                           |               |           | -      |               |           |                   |                    |                  |         |
|                                       | BUILS AFFO      | A DEFERRED AND<br>BOABLE BODSING<br>L 3 SETTRICTED. | ON A VACANT<br>GETIORS LS | LOAD TO OFFSI | SOD CEDAR | AVX- 1 | 19            |           |                   |                    |                  |         |
|                                       |                 |                                                     |                           |               |           |        | 1             |           |                   |                    |                  |         |
|                                       |                 |                                                     |                           |               |           |        |               |           |                   |                    |                  |         |
|                                       | Save            | Dercut)                                             |                           |               |           |        |               |           |                   |                    |                  | 17      |
|                                       |                 |                                                     |                           |               |           | _      |               | _         |                   |                    |                  |         |
| Colorite and Chains                   |                 |                                                     |                           |               |           |        |               |           |                   |                    | itated sites     | 1000 -  |

**7.** Verify all entries are accurate and make any necessary changes to the *Edit HOME Setup Detail (Page 2)* screen. Click the *Save and Continue* button.

| KtS - Windows Intern                                                                                         | et Explorer                                                                |                                               |                                                               | - # X       |
|----------------------------------------------------------------------------------------------------|----------------------------------------------------------------------------|-----------------------------------------------|---------------------------------------------------------------|-------------|
| 🕒 💿 🔹 🛍 https:/                                                                                              | //www.5.hud.gow/dis/actuaty2.do                                            |                                               | A State State                                                 | 80          |
| 0.                                                                                                    |                                                                            |                                               |                                                               |             |
| 🔐 🐳 🏠 265                                                                                                    | In Day                                                                     |                                               | 及•□·★•□Pap                                                    | r fools + " |
| = Liogout                                                                                                    | Edit HOME Setup Detail (Page 2)                                            |                                               |                                                               |             |
| Antiosty<br>- Add                                                                                            | Rental                                                                     | $\mathbf{v}$                                  |                                                               |             |
| - Search                                                                                                    | Updates/Review CHDOLida Sever 1 Se                                         | ve and Continue                               |                                                               |             |
| thespect<br>- Add                                                                                            | * Indicates Required Field                                                 |                                               |                                                               |             |
| - Cuex                                                                                                    | Greater /P3 Activity ED:<br>GE73035                                        | Activity Name:<br>ARCADIA EYERS PARTNERS, LLP | Program Year/Project ID:<br>2008/9                            |             |
| Conservations:                                                                                               | IDIS Activity ID:<br>2133                                                  | Activity Owner:<br>DENVER                     | Project Tible:<br>FOR-GALE HOUSING DEVELOPMENT & PRESERVATION |             |
| · Jean                                                                                                    | Activity Address:<br>500 W Cedar Ave.<br>Denser, CO 60222-1921             |                                               |                                                               |             |
| - 164(D)                                                                                                    |                                                                            |                                               |                                                               |             |
| inities                                                                                                    | Performance Objective:<br>Provide decent afordable housing *               | Will this active<br>C yes if her              | ty be carried out by a faith-based organization?              |             |
| <ul> <li>Hebbe</li> <li>Data Downloada</li> <li>Pont Page</li> <li>Hebb (Add)</li> <li>Hebb (Edd)</li> </ul> | Performance Outcome:<br>Adordability                                       |                                               |                                                               |             |
| Links                                                                                                    | Special Characteristics<br>(Check any that apply to the location of this a | stority)                                      |                                                               |             |
| + Endes of 🦛                                                                                                 | 「 COBG Strategy Area<br>に Local Target Area                                |                                               |                                                               |             |
| - Support<br>- SED Home                                                                                      | Prepdentially Declared Major Disarber Are     Fieldon: Preservation Area   |                                               |                                                               |             |
|                                                                                                    |                                                                            |                                               | Trianged stars                                                | 1-1300-     |
| 1 C 🗐 🗌                                                                                                    |                                                                            |                                               | - 48                                                          | 12/29/2011  |

**8.** Verify all entries are accurate and make any necessary changes to the *Edit HOME Setup Detail (Page 3)* screen. Click the *Save* button.

| XIS - Windows Interes                                                      | et Explorer                                                   |                 |                                               |                                                               | _ # X        |
|----------------------------------------------------------------------------|---------------------------------------------------------------|-----------------|-----------------------------------------------|---------------------------------------------------------------|--------------|
| 😋 🕞 🛪 🖆 hotpuli                                                            | /www.hud.gov/div/hoenActivityCatLido                          |                 |                                               | 2 2 K Cong Sant                                               | 20           |
| 0.                                                                         |                                                               |                 |                                               |                                                               |              |
| 🖬 🐳 🙆 205                                                                  |                                                               |                 |                                               | · · · · · · · · · · · · · · · · · · ·                         | * Q Tools *  |
| - Logest                                                                   | Edit HOME Setup Detail (Page                                  | 3)              |                                               |                                                               | -            |
| Antivity<br>- Add<br>- Search                                              | Rental  HOME setup kes been ved                               |                 |                                               |                                                               |              |
| Project<br>+ AB2                                                           | Seve and Previous Page                                        | Cancel          |                                               |                                                               |              |
| - Costy                                                                    | + Indicates Required Field                                    |                 |                                               |                                                               |              |
| Conspondented                                                              | Greater/P3 Activity ID:                                       |                 | Activity Name:<br>ARCADEA BYERS PARTNERS, LLP | Program Year/Project ID:<br>2006/0                            |              |
| - Delatill                                                                 | 1015 Activity ID:<br>2133                                     |                 | Activity Owner:<br>CENVER                     | Project Title:<br>FOR SALE HOUSING DEVELOPMENT & PRESERVATION |              |
| Action Minne<br>- Search                                                   | Activity Address:<br>500 W Cedar Ave<br>Denver, CO 60223-1871 |                 |                                               |                                                               |              |
| Internet<br>- Barnet<br>- Rota Downloads<br>- Print Pages<br>- Barn (Arch) | Developer Type                                                |                 |                                               |                                                               | -            |
| - HIGH (EDR)                                                               | Developer Name                                                |                 |                                               |                                                               |              |
| 105                                                                        | - First Name: 1                                               | Hiddle Initial: | Last Name:                                    |                                                               |              |
| -Even of a                                                                 | 1                                                             | -               | ARACADA BYERS PARTNERS                        |                                                               |              |
| - Support                                                                  | Developer Address                                             |                 |                                               |                                                               |              |
| Date                                                                       | 1                                                             |                 |                                               | Thursd stal                                                   | 1.390% -     |
| S 📋 1                                                                      | D 😺 😖                                                         |                 |                                               | - 48                                                          | 1100 200 200 |

**9.** The tenure type for the activity has now been changed to **Rental**. IDIS will return the user to the *Edit Activity* screen and display a message that states, "HOME setup has been saved."

|                                                                                                    | Profession 1                                                                                                    |                                                                                                    |                                                |                    |   |                                                                                                    |                                                                          |                                                                                                    |                |                  |           |
|----------------------------------------------------------------------------------------------------|----------------------------------------------------------------------------------------------------|----------------------------------------------------------------------------------------------------|------------------------------------------------|--------------------|---|----------------------------------------------------------------------------------------------------|--------------------------------------------------------------------------|----------------------------------------------------------------------------------------------------|----------------|------------------|-----------|
| > The hope live                                                                                                    | www.hud.gou/i                                                                                                    | du/hossiArbvtyCi                                                                                                 | wd.do                                          |                    |   |                                                                                                    |                                                                          |                                                                                                    | 1 2 7 2        | and the second   | Re        |
|                                                                                                    |                                                                                                    |                                                                                                    |                                                |                    |   |                                                                                                    |                                                                          |                                                                                                    |                |                  |           |
| a 200 205                                                                                                    |                                                                                                    |                                                                                                    | 1 D                                            |                    |   |                                                                                                    |                                                                          |                                                                                                    | 5-             |                  | tools + * |
| Logout                                                                                                    | Edit Activi                                                                                                    | ty                                                                                                    |                                                |                    |   |                                                                                                    |                                                                          |                                                                                                    |                |                  |           |
| add                                                                                                    | • HOM                                                                                                    | setup bas been                                                                                                   | n saved                                        |                    |   |                                                                                                    |                                                                          |                                                                                                    |                |                  |           |
| Search                                                                                                    | 58.0                                                                                                    | Cascal                                                                                                    |                                                |                    |   |                                                                                                    |                                                                          |                                                                                                    |                |                  |           |
| rojant<br>édu<br>Sejando                                                                                                    | *Indicates I                                                                                                    | Required Fold                                                                                                    |                                                |                    |   |                                                                                                    |                                                                          |                                                                                                    |                |                  |           |
| 6.961                                                                                                    | Activity Ow<br>DENVER, CO                                                                                                 | oker:                                                                                                    |                                                |                    |   | Activity St<br>Open                                                                                                    | atus:                                                                    |                                                                                                    |                |                  |           |
| linns                                                                                                    | 1015 Active<br>2133                                                                                                    | ty ID;                                                                                                    |                                                |                    |   | Completio                                                                                                    | n Date:                                                                  |                                                                                                    |                |                  |           |
| The base of the second second se                                                                                                    |                                                                                                    |                                                                                                    |                                                |                    |   |                                                                                                    |                                                                          | and the second second sec |                |                  |           |
| atacup .                                                                                                    | *Program                                                                                                    | Year                                                                                                    |                                                |                    |   | Sec mus/Sk/y                                                                                                    | nat                                                                      | Red Date                                                                                                    |                |                  |           |
| attacto<br>attacto<br>bearth                                                                                                    | *Program 1<br>2008 •                                                                                                    | Year:<br>ect ID/Project                                                                                          | TRUE:                                          |                    |   | Grantee/S                                                                                                    | visi<br>13 Activity                                                      | ID:                                                                                                    |                |                  |           |
| ataco<br>Alloo Plana<br>Seatth                                                                                                    | *Program 1<br>2008 -<br>*IDIS Prej<br>MFOR/SAL                                                                            | Year:<br>ect ID/Project<br>E HOUSING DEV                                                                         | TRUE:<br>VELOPMENT & P                         | RESERVATION (2008) |   | Gentee/s                                                                                                    | niti<br>13 Activity<br>ding Date                                         | TID:                                                                                                    |                |                  |           |
| ataco<br>20400<br>10000                                                                                                    | *Dregram 1<br>2008 •<br>*IDIS Prej<br>&FOR-SAL                                                                            | Year:<br>act ID/Project<br>5 HOUSING DEV                                                                         | TRM:<br>VELOPMENT & P                          | RESERVATION (2008) |   | Germine/S<br>Germine/S<br>Germine/S<br>Germine/S<br>D4/29/200                                                                                 | ding Date                                                                | 10):<br>1                                                                                                    |                |                  |           |
| abaco<br>Search<br>Search<br>Home<br>Home<br>Data Pownicasis<br>Data Page                                                                                                    | *Program 1<br>2009 *<br>*IDIS Proj<br>EFORISAL<br>*Activity N<br>ARCADIA B                                                | Year:<br><u>ext ID/Project</u><br><u>E</u> HOUSINGDEV<br><u>eme:</u><br>MERS PARTNET                             | TREE:<br>VELOPMENT & P                         | RESERVATION (2008) | _ | Grantes/SU<br>Grantes/SU<br>Gr20135<br>Initial Fue<br>D4/29/200                                                                               | ding Date                                                                | 1 <u>D:</u>                                                                                                    |                |                  |           |
| abaco<br>Search<br>Search<br>Eoste<br>Data Bowniciado<br>Carta Bowniciado<br>Parta Base<br>Helip                                                                                                    | *Dis Program<br>*IDIS Proj<br>(FOR SAL)<br>*Activity N<br>ARCADIA (B<br>Activity                                          | Year:<br>ect ID/Project<br>E HOUSINGDEN<br>Kone:<br>MERS PARTNER                                                 | THEK:<br>VELOPMENT & P<br>RS LEP               | RESERVATION (2008) |   | Sec mm/SAVy<br>Grantes/S<br>GE 2003<br>Initial Fus<br>D4/26/200                                                                               | nisi<br>13 Activity<br>ding Date<br>8                                    | * <u>80:</u>                                                                                                    |                |                  | 1         |
| anaco<br>Istico Hens<br>Seatch<br>Hone<br>Hone<br>Hone<br>Hone<br>Hone                                                                                                    | *Program<br>2009 *<br>*IDIS Prej<br>5670RSAL<br>*Activity N<br>ABCADIA 8<br>Activity<br>Program                           | Year:<br>ect ID/Project<br>E HOUSINGDEN<br>eme:<br>PERS PARTNER<br>*Activity Ceta                                | TRIKE:<br>VELOPINENT & P<br>RS LLP             | RESERVATION (2008) |   | GC 2003<br>GC 2003<br>Initial Fue<br>D4/29/200<br>Ready to Find                                                                               | ding Date<br>Funded                                                      | BD:<br>Setup Detail                                                                                                    | Accomplichment | Completion Check |           |
| anacos<br>school Herns<br>Seatch<br>Home<br>Home | *Program<br>2009 *<br>*IDIS Prejs<br>MFOR-SAL<br>*Activity N<br>ARCADA B<br>Activity<br>Program<br>CDBG                   | Year:<br><u>ect (D/Project</u><br>E HOUSING DEN<br><u>ame:</u><br>MERS PARTNER<br><u>*Activity Ceta</u><br>[None | TRIN:<br>VELOPMENT & P<br>RS LLP<br>RS LLP     | RESERVATION (2008) | Z | GC 2015<br>GC 2015<br>GC 2015<br>Diritial Tuo<br>Diritial Tuo<br>Diritial Tuo<br>Diritial Tuo<br>Diritial Tuo<br>Diritial Tuo<br>Diritial Tuo | rivi<br>13 Activity<br>ding Date<br>5<br>Funded<br>NO                    | ID:<br>Setup Detail<br>Add CDDG                                                                                                    | Accumplichment | Completion Check |           |
| anacos<br>adalos<br>Salados<br>Bilhing<br>Boos<br>Data Downloads<br>Part Salac<br>Boos<br>Salados<br>Bantos<br>Bantos<br>Bantos                                                                                                    | *Program<br>[2008 ]<br>*IDIS Proj<br>[SFOR/SAL]<br>*Activity N<br>ARCADA B<br>Activity<br>Program<br>CDBG<br>ESG          | YPac:<br>EHOUSINGDEN<br>ame:<br>https://www.cata<br>/None<br>/None<br>/None                                      | TRUE<br>VELOPMENT & P<br>RS LLP<br>RS LLP      | RESERVATION (2008) | ы | Ready to Find<br>No                                                                                                    | vivi)<br><sup>1</sup> Activity<br>ding Date<br>S<br>Funded<br>No.<br>No. | ID:<br>Setup Detail<br>Add CDBG<br>Add ESG                                                                                                    | Accamplichment | Completion Check | 1         |
| anacos<br>adacto<br>Salatito<br>Salatito<br>Salatito<br>Data Downloads<br>Parts Jake<br>Parts Jake<br>Salatito of Jake<br>Salatito<br>Salatito<br>Sa                                                                                                    | *Program<br>[2008 ]<br>*IDIS Proj<br>[AFCR\SAL<br>*Activity N<br>[AFCADA 0]<br>Activity<br>Program<br>CDBG<br>ESG<br>HOME | YPac:<br>inct ED/Project<br>E HOUSING DEV<br>ame:<br>'Activity Ceta<br>[None<br>[None<br>[None                   | TIGH:<br>VELOPMENT & P<br>RS. LLP<br>egary 110 | PESERVATION (2008) | Z | Ready to Fund<br>No<br>Yes                                                                                                    | visi)<br>ding Date<br>D<br>Funded<br>No.<br>200<br>Ves                   | BD:<br>Setup Detail<br>Add CDRG<br>Add ESG<br>EdrifCME                                                                                                    | Accumplichment | Completion Check |           |

**10.** Completion data for the HOME units may now be entered by clicking the *Edit HOME Accomp.* button that is located under the *Accomplishment* column.

| - m Internal                            | /www.huis.gou/i                                     | au/hoeseArbityC                                              | et.do                                              |               |                         |        |                            |                |                   | 3 9 % K           | loop Sect      | P.e       |
|-----------------------------------------|-----------------------------------------------------|--------------------------------------------------------------|----------------------------------------------------|---------------|-------------------------|--------|----------------------------|----------------|-------------------|-------------------|----------------|-----------|
| 0.                                      |                                                     |                                                              |                                                    |               |                         |        |                            |                |                   |                   |                |           |
| 🖉 🍜 🙆 265                               | -                                                   |                                                              |                                                    |               |                         |        |                            |                |                   | <u>14</u> •       | Diam'r Start C | fools + * |
| Exta Downtointy<br>First Page<br>Millip | Activity<br>Program                                 | *Activity Cete                                               |                                                    |               | Ready to Fund           | Funded | Setup Detail               | Accomplishment | Completion (heck  | *                 |                |           |
| RUNDS OF AN                             | CDBG                                                | None                                                         |                                                    |               | -                       | *      | No                         | No             | Add CDBG          | - Little          | 1              |           |
| Behavior<br>- BAMPS                     | ESG                                                 | None                                                         |                                                    |               |                         |        | No.                        | No             | AddESO            | the second second | 1              |           |
| - Subcolt.<br>- CRD.Home.               | HOME                                                | Rientel                                                      |                                                    | 3             |                         |        | Yes.                       | Yes            | EdrHOME           | Edit HOME Accomp  | Cleak HOME     |           |
| - HMPLHADIA                             | HOPWA                                               | Filteria                                                     |                                                    |               | 3                       |        | No                         | No             | ABS HOPWA         | I STATE AND       |                |           |
|                                         | HESG                                                | None                                                         |                                                    |               |                         |        | No                         | 140            | Add HESG          |                   |                |           |
|                                         | HOPWA-C                                             | None                                                         |                                                    |               |                         |        | NO                         | No             | Add HOPWARC       | Sale Par And      |                | 1.1       |
|                                         | Actualy Fu                                          | çentre                                                       |                                                    |               |                         |        |                            |                |                   | 1                 |                |           |
|                                         | *Environm                                           | ental Assessmen                                              | strong).                                           |               |                         |        | Allow Asoth<br>Saloct Orga | er Organ       | izatian ta Access | this Activity (mr |                |           |
|                                         | Activity Des<br>TO PROVID<br>SUILD AFF<br>MITTS TUT | CONDITION:<br>E A DEPENDED<br>CODABLE NOUSI<br>AL 3 RESTRECT | AND FORGIVALDE<br>NG OR A VACANT<br>ED. GETIONS LD | LOAN TO OFFIS | T DEVELOPE<br>500 CEDAR | AVE.   | T TO 19                    |                |                   |                   |                |           |
|                                         | 1                                                   |                                                              |                                                    |               |                         |        | -                          |                |                   |                   |                |           |
|                                         | Sme 1                                               | Cancel                                                       |                                                    |               |                         |        |                            |                | _                 |                   |                | -         |
| Ndio/setsuity2.de                       | -                                                   | 1                                                            |                                                    |               |                         |        |                            | _              |                   | 1 1 22            | Nursel seal    | 1000 -    |
| T 🔁 🗌                                   | D. 🛃                                                | 191                                                          |                                                    |               |                         |        |                            |                |                   |                   |                | 23494     |

## **Questions or Assistance**

If you have questions about this HOME *FACTS* please contact your local HUD Field Office for guidance. Additionally, contact your Field Office if you have specific circumstances complicating the conversion or if you have a multi-address project that will result in a mix of homebuyer and rental activities.